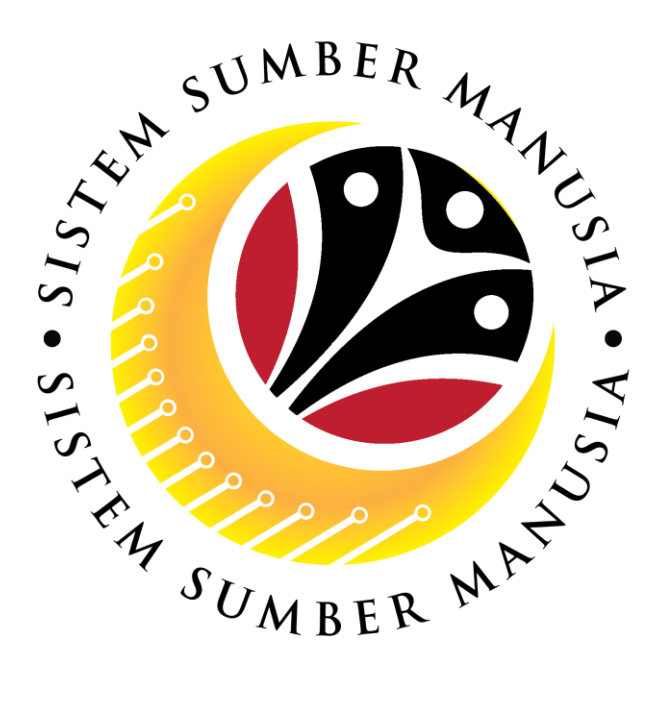

# SISTEM SUMBER MANUSIA

## **User Guide**

## Personnel Administration for Back End User (SAPGUI)

**Rekod Perkhidmatan (Service Record)** 

VERSION: 1.0

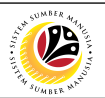

#### INTRODUCTION

This user guide acts as a reference for **Sistem Sumber Manusia (SSM) Back-End User** to manage **Personnel Administration.** All Individual names used in this user guide have been created for guidance on using SSM.

Where possible; user guide developers have attempted to avoid using actual Companies and Individuals; any similarities are coincidental.

Changes and updates to the system may lead to updates to the user guide from time to time.

Should you have any questions or require additional assistance with the user guide materials, please contact the **SSM Help Desk.** 

#### GLOSSARY

The following acronyms are used frequently:

| Term    | Meaning                               |  |
|---------|---------------------------------------|--|
| SSM     | Sistem Sumber Manusia                 |  |
| SAP GUI | SAP Graphical User Interface/Back End |  |
| FIORI   | Front End/Web Portal                  |  |
| ESS     | Employee Self Service                 |  |
| MSS     | Manager Self Service                  |  |

#### FURTHER ASSISTANCE

Should you have any questions or require additional assistance with the user guide materials, please contact **SSM Help Desk** at **+673 238 2227** or e-mail at **ssm.helpdesk@dynamiktechnologies.com.bn**.

## SUMBER MALUSIN

## **Table of Content**

| Торіся                           | Page     |
|----------------------------------|----------|
| Introduction                     | <u>2</u> |
| Generate Service Record in ZFR02 | <u>6</u> |

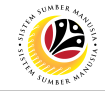

| SAP GUI (Back-End)                      | Back End User                                          |             |
|-----------------------------------------|--------------------------------------------------------|-------------|
| Log on                                  | Department HR Administrator and HR Administrator (JPA) |             |
|                                         |                                                        |             |
|                                         | CAD                                                    | < @   _ = × |
| New password More V                     | ant.                                                   | Exit        |
| Client 220 Information                  | NOTE                                                   |             |
| *User: 00000139                         | 4 HANA 1909 - SSM Quality System                       |             |
| *Password:                              | gration                                                |             |
| Logon Language: EN Client 220 : Trainin |                                                        |             |
| Client 230 : Depar                      | sent Training                                          |             |
|                                         |                                                        |             |
|                                         |                                                        |             |
|                                         |                                                        |             |
|                                         |                                                        |             |
|                                         |                                                        |             |
|                                         |                                                        |             |
|                                         |                                                        |             |
|                                         |                                                        |             |
|                                         |                                                        |             |
|                                         |                                                        |             |
|                                         |                                                        |             |
|                                         |                                                        |             |
|                                         |                                                        |             |
|                                         |                                                        |             |

- 1. Fill in the User and Password.
- 2. Press Enter on the keyboard.
- 3. The home page will be displayed.

#### Note:

 The information tab will show the different clients present in the system serving different purposes. The client number used in this user guide would be 220, which is for training and demonstration purposes pertaining to the navigation of the system.

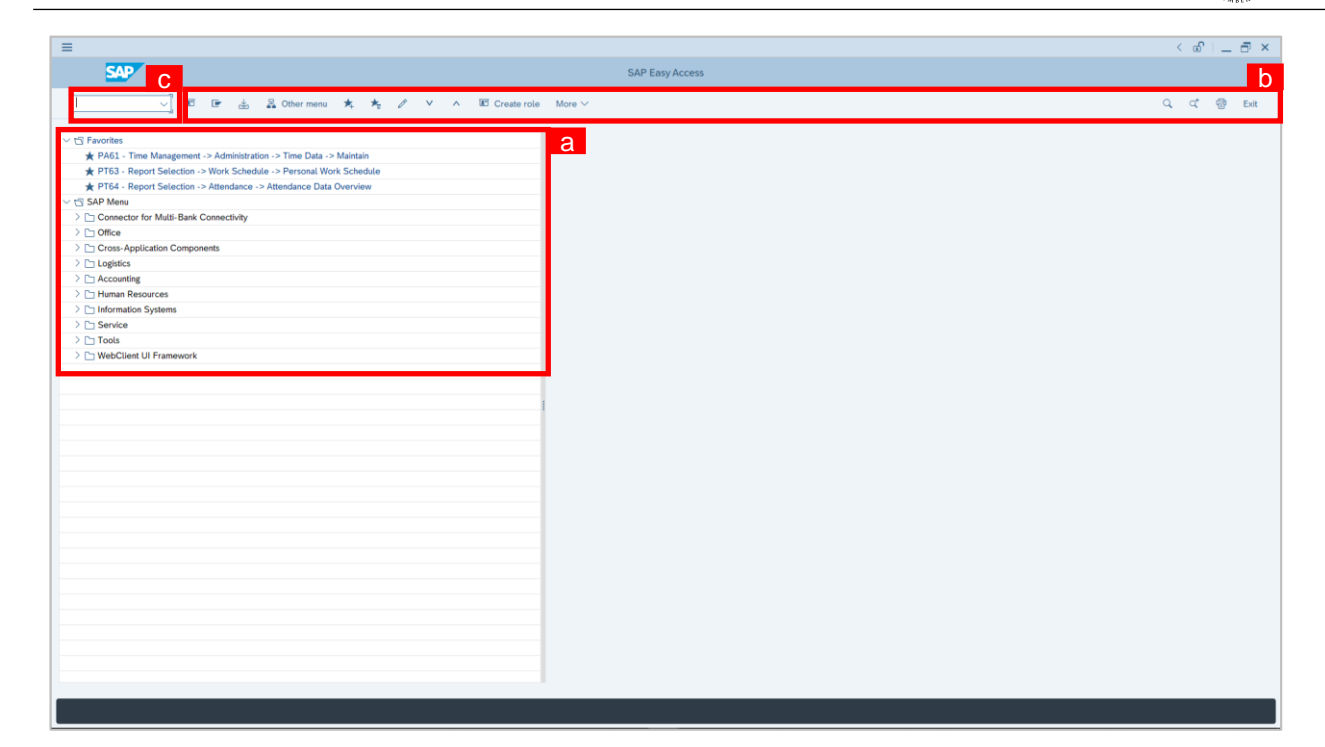

#### Note:

- a. The home page will be displayed showing different areas in relation to the organization that could be navigated through.
- b. The home page will also display shortcuts that could assist in the ease of navigation through the system.
- c. A Search tool could be utilised to select a specific module of interest, contained in the system.

12

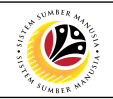

| Generate Service                                                                                                    | Back End User                                            |  |  |  |  |
|----------------------------------------------------------------------------------------------------|----------------------------------------------------------|--|--|--|--|
| Record in ZFR02                                                                                                    | Department HR Administrator and HR Administrator (JPA)   |  |  |  |  |
| =                                                                                                    | < @   _ @ >                                              |  |  |  |  |
| <b>S</b> 1                                                                                                    | SAP Easy Access                                          |  |  |  |  |
| [ZFR02] 🗸 🖾 🖝 🛓 😤 C                                                                                                    | ther menu ★ 🗷 Create role More ∨ Q q <sup>*</sup> 🗟 Exit |  |  |  |  |
| Favorites      SAP Menu      Connector for Multi-Bank Connectivity      Office      Oros-Application Components      Orogistics      Accounting      Human Resources      Information Systems      Service      Orols      WebClient UI Framework |                                                          |  |  |  |  |

1. Navigate to Employee Portfolio Report page by entering transaction code,

**ZFR02** in the Search Bar and press **Enter** button on the keyboard.

| < SAP                     | Employee Portfolio Report             |         |
|---------------------------|---------------------------------------|---------|
| V                         | $\square$ Save as Variant More $\vee$ | Exit    |
| Sistem Maklumat Perkhidma | tan Awam                              |         |
|                           |                                       |         |
| * F                       | ersonnel ID:                          |         |
|                           | Rekod Perkhidmatan                    |         |
|                           |                                       |         |
|                           |                                       |         |
|                           | Butir-butir Peribadi                  |         |
|                           | Butir-butir Keluarga                  |         |
|                           | Butir-butir Pendidikan/Kelulusan      |         |
|                           | Butir-butir Peperiksaan Kerajaan      |         |
|                           | Butir-butir Latihan/Kursus            |         |
|                           | Kebolehan Bahasa                      |         |
|                           | Penilaian Prestasi                    |         |
|                           | Pengalaman Bekerja                    |         |
|                           | Rekod Percutian                       |         |
|                           | Lantikan Sekarang dan Sejarah         |         |
|                           | Catitan Perkhidmatan                  |         |
|                           |                                       |         |
|                           |                                       | Execute |
|                           |                                       |         |

The Employee Portfolio Report (ZFR02) page will be displayed.

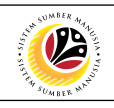

| Ξ                                                                                          | < 🗈   _ 🗗 × |
|--------------------------------------------------------------------------------------------|-------------|
| K SAP Employee Portfolio Report                                                            |             |
| ✓ 🗑 Save as Variant More ✓                                                                 | Exit        |
| Sistem Maklumat Perkhidmatan Awam<br>* Personnel ID:                                       |             |
| Butir-butir Peribadi         Butir-butir Keluarga         Butir-butir Pendidikan/Kelulusan |             |
| Butir-butir Peperiksaan Kerajaan                                                           |             |
| Butir-butir Latihan/Kursus                                                                 |             |
| Penilaian Prestasi                                                                         |             |
| Pengalaman Bekerja                                                                         |             |
| Rekod Percutian                                                                            |             |
| Lantikan Sekarang dan Sejarah                                                              |             |
| Catitan Perkhidmatan                                                                       |             |
|                                                                                            | Execute     |

2. Under Sistem Maklumat Perkhidmatan Awam section, click on

for

Personnel ID.

| ≡                                                                                                    |                                               |                                           | < @   _ = ×            |
|----------------------------------------------------------------------------------------------------|-----------------------------------------------|-------------------------------------------|------------------------|
| < SAP                                                                                                    |                                               | Employee Portfolio Report                 |                        |
| Save as Varia                                                                                                    | ant More ∽                                    |                                           | Exit                   |
|                                                                                                    | =                                             | Restrict Value Range (1)                  | _ ×                    |
| Sistem Maktumat Perkhidmatan Awam                                                                                                    | <ul> <li>H: Sickness cert.data (A)</li> </ul> | I: IC number K: Organizational assi 3 Tin | ne Data Admini >       |
| * Personnel ID:                                                                                                    | Identity Number:                              |                                           |                        |
| Rekod Perkhidmata                                                                                                    | а ІС Туре:                                    |                                           |                        |
|                                                                                                    | Start Date:                                   |                                           |                        |
| Butir-butir Periba         Butir-butir Keluar         Butir-butir Pendid         Butir-butir Peperi         Butir-butir Latihan         Kebolehan Bahas         Pengalaman Beke         Rekod Percutian         Lantikan Sekarang         Catitan Perkhidma | End Date:                                     | Start Search ↓ Mult                       | ipte Selection I Close |
|                                                                                                    |                                               |                                           |                        |
|                                                                                                    |                                               |                                           | Execute                |

3. Enter the personnel Identity Card (IC) Number.

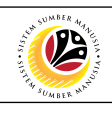

| =                                                                                                    |                                   | < 🖻 🗌 🗖 🗙 |
|----------------------------------------------------------------------------------------------------|-----------------------------------|-----------|
| < SAP                                                                                                    | Employee Portfolio Report         |           |
| Save as Variant                                                                                                    | More $\checkmark$                 | Exit      |
| Sistem Maklumat Perkhidmatan Awam                                                                                                    | E Restrict Value Range (1) _ X    |           |
|                                                                                                    | <                                 |           |
| * Personnel ID:                                                                                                    | Identity Number:                  |           |
| Rekod Perkhidmatan                                                                                                    | IC Type:                          |           |
|                                                                                                    | Start Date:                       |           |
| Butir-butir Peribadi<br>Butir-butir Keluarga<br>Butir-butir Pendidikan<br>Butir-butir Peperiksaa<br>Butir-butir Latihan/Kur<br>Kebolehan Bahasa | End Date: Personnel number:       |           |
| Penilaian Prestasi                                                                                                    |                                   |           |
| Pengalaman Bekerja                                                                                                    |                                   |           |
| Rekod Percutian                                                                                                    |                                   |           |
| Lantikan Sekarang dar                                                                                                    | 4                                 |           |
| Catitan Perkhidmatan                                                                                                    | Start Search Start Search Close € |           |
|                                                                                                    |                                   | Execute   |

4. Click on ✓ Start Search

|                                                                                                    | < 🕤 🗌 🗖 🗙 |
|----------------------------------------------------------------------------------------------------|-----------|
| K SAP Employee Portfolio Report                                                                                                    |           |
| ✓ 🗑 Save as Variant More ✓                                                                                                    | Exit      |
| Sistem Maklumat Perkhidmatan Awam  Personnel ID:  Rekod Perkhidmatan  ID Numb IC Start Date End Date PersNo  ID 100311 01 01.01.2021 31.12.9999 00000311                                                                                                    |           |
| Butir-butir Peribadi         Butir-butir Peribadi         Butir-butir Pendidikan/Ketu         Butir-butir Peperiksaan Ke         Butir-butir Peperiksaan Ke         Butir-butir Peperiksaan Ke         Butir-butir Latihan/Kursus         Kebolehan Bahasa         Penilaian Prestasi         Pengalaman Bekerja         Rekod Percutian         1 Entry found         Lantikan Sekarang dan Sejärah         Catitan Perkhidmatan |           |
|                                                                                                    | Execute   |

- 5. Select the searched personnel.
- 6. Click on 🖌 icon.

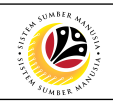

| ≡                          |                                             | < 🖸   💶 🗗 🗙 |
|----------------------------|---------------------------------------------|-------------|
| < SAP                      | Employee Portfolio Report                   |             |
| ~                          | $\boxdot$ Save as Variant More $\checkmark$ | Exit        |
| Sistem Maklumat Perkhidmat | an Awam                                     |             |
| * Pe                       | arsonnel ID: p0000311 7                     |             |
|                            | Butir-butir Peribadi                        |             |
|                            | Butir-butir Keluarga                        |             |
|                            | Butir-butir Pendidikan/Kelulusan            |             |
|                            | Butir-butir Peperiksaan Kerajaan            |             |
|                            | Butir-butir Latihan/Kursus                  |             |
|                            | Kebolehan Bahasa                            |             |
|                            | Penilaian Prestasi                          |             |
|                            | Pengalaman Bekerja                          |             |
|                            | Rekod Percutian                             |             |
|                            | Lantikan Sekarang dan Sejarah               |             |
|                            | Catitan Perkhidmatan                        |             |
|                            |                                             |             |
|                            |                                             | Execute     |
|                            |                                             |             |

7. Under Sistem Maklumat Perkhidmatan Awam section, click on Rekod Perkhidmatan

| ≡                         |                                                  | < 🕤   _ 🗗 🗙 |
|---------------------------|--------------------------------------------------|-------------|
| < SAP                     | Employee Portfolio Report                        |             |
| ~                         | $\blacksquare$ Save as Variant More $\checkmark$ | Exit        |
| Sistem Maklumat Perkhidma | stan Awam                                        |             |
| * [                       | Personnel ID: 311 ] Rekod Perkhidmatan           |             |
| V                         | Butir-butir Peribadi                             |             |
| V                         | Butir-butir Keluarga                             |             |
| v                         | Butir-butir Pendidikan/Kelulusan                 |             |
| $\checkmark$              | Butir-butir Peperiksaan Kerajaan                 |             |
| $\checkmark$              | Butir-butir Latihan/Kursus                       |             |
| ✓                         | Kebolehan Bahasa                                 |             |
| V                         | Penilaian Prestasi                               |             |
| ✓                         | Pengalaman Bekerja                               |             |
| V                         | Rekod Percutian                                  |             |
| V                         | Lantikan Sekarang dan Sejarah                    |             |
| V                         | Catitan Perkhidmatan                             | 8           |
|                           |                                                  | Execute     |

8. Click Execute

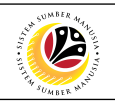

| =                                                                                                    |                           |         |
|----------------------------------------------------------------------------------------------------|---------------------------|---------|
| =                                                                                                    |                           |         |
| < SAP                                                                                                    | Employee Portfolio Report |         |
| Save as Variant More V                                                                                                    |                           | Exit    |
| Sistem Maklumat Perkhidmatan Awam                                                                                                    |                           |         |
| • Personnel ID: 311                                                                                                    | Note                      |         |
| <ul> <li>Butir-butir Peribadi</li> <li>Butir-butir Keluarga</li> <li>Butir-butir Pendidikan/Kelulusan</li> <li>Butir-butir Peperiksaan Kerajaan</li> </ul> |                           |         |
| <ul><li>✓ Butir-butir Latihan/Kursus</li><li>✓ Kebolehan Bahasa</li></ul>                                                                                  |                           |         |
| <ul> <li>✓ Penilaian Prestasi</li> <li>✓ Pengalaman Bekerja</li> </ul>                                                                                     |                           |         |
| Rekod Percutian     Lantikan Sekarang dan Sejarah     Catitan Perkhidmatan                                                                                 |                           |         |
|                                                                                                    |                           | Execute |

*Note:* The contents of *Rekod Perkhidmatan* (Service Record) would be determined and selected at **Employee Portfolio Report (ZFR02)** page. User (HR Administrator) may tick or untick the record contents or details accordingly.

| ≡                                                                                                    |                                                                                                    | < 🖻   _ 🗗 ×    |
|----------------------------------------------------------------------------------------------------|----------------------------------------------------------------------------------------------------|----------------|
| < SAP                                                                                                    | SAP                                                                                                    |                |
| Potput Device                                                                                                    | int:<br>9<br>]단]                                                                                                    | × Q, Q* 帚 Exit |
| Spool Request           Name:         SMART         000101010           Title:                                                            |                                                                                                    |                |
| Spool Control  Print Now Delete After Output New Spool Request Close Spool Request Spool Retention: 8 Day(s) * Storage Mode: Print only ~ | Number of Copies          Number:       1         Group (1-1-1,2-2-2,3-3-3,)         Cover Page Settings         SAP cover page:       Do not print          Recipient: |                |
|                                                                                                    | 民 Print preview 合                                                                                                    | ×              |

9. Enter the Output Device code for Printing, LP01

| ≡                                         |                              |        |
|-------------------------------------------|------------------------------|--------|
| < SAP                                     | SAP                          |        |
| ≡                                         | Print:                       | ×      |
| * Output Device: [LP01<br>Page selection: | je                           |        |
| Spool Request                             |                              |        |
| Name: SMART 000101010 Title:              |                              |        |
| Authorization:                            |                              |        |
| Spool Control                             | Number of Copies             |        |
| Print Now                                 | Number: 1                    |        |
| Delete After Output     New Spool Request | Group (1-1-1,2-2-2,3-3-3,)   |        |
| Close Spool Request                       | Cover Page Settings          |        |
| Spool Retention: 8 Day(s)                 | SAP cover page: Do not print | $\sim$ |
| * Storage Mode: Print only V              | Recipient:                   |        |
|                                           | 10                           |        |
|                                           | 员 Print previe               | w 🖨 🗙  |

10. Click on Print preview for Rekod Perkhidmatan (Service Record).

12

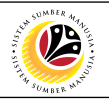

#### The Print Preview of LP01 Page will be displayed.

| =                                                                                              |                                                                                                    | < 🕤 🗌 🗖 × |
|------------------------------------------------------------------------------------------------|----------------------------------------------------------------------------------------------------|-----------|
| < SAP                                                                                          | Print Preview of LP01 Page 00001 of 00004                                                                                                    |           |
| ↓ Mor                                                                                          | re V                                                                                                    | ම් Exit   |
|                                                                                                | SISTEM MAKLUMAT PERKHIDMATAN AWAM<br>Rekod Perkhidmatan Untuk<br>MOHAMAD AMIR WAFI BIN HAJI ARIFFIN                                                                                                    | :         |
|                                                                                                | BUTIR-BUTIR PERIBADI                                                                                                    |           |
| Jantina<br>Taraf Kelamin<br>Tarikh Lahir<br>Tempat Lahir<br>Warganegara<br>Maklumat Pengenalan | : LELAKI Bangsa : MELAYU<br>: KAHWIN Ugama : ISLAM<br>: 01.01.1990 Etnik : MELAYU<br>: BRUNEI DARUSSALAM Kerakyatan : CITIZEN<br>: BRUNEI DARUSSALAM Rank :-                                                                                                    |           |
| Nombor K/P<br>Warna K/P<br>Tempat Dikeluarkan<br>Tarikh Dikeluarkan<br>Tarikh Mansuh           | Image: Second system         Nombor         Paspot         : -           : YELLOW         Tempat         Dikeluarkan         : -           : BRUNEI DARUSSALAM         Tarikh         Dikeluarkan         :           : 01.01.2016         Tarikh         Mansuh         :           : 01.01.2026 |           |
| Jenis Lesen Memandu<br>Nombor Lesen                                                            | : 03 - PRIVATE AND COMMERCIAL VEHICLES NET WEIGHT BELOW 3000KG<br>: T01100311G20/2020                                                                                                    |           |
| Alamat:                                                                                        |                                                                                                    |           |
| Alamat Rumah:                                                                                  | Alamat Tetap: Alamat Persuratan:                                                                                                    |           |
| NO. 7, SIMPANG 32-3<br>KG ANGGEREK DESA.                                                       | 37 NO. 2, SIMPANG 37-32 NO. 7, SIMPANG 32-37<br>BERAKAS KG ANGGEREK DESA, BERAKAS KG ANGGEREK DESA, BERAKAS                                                                                                    |           |

#### User may scroll down the Print Preview of LP01 Page.

| • • • • • • • • • • • • • • • • • • •                                                                       |                                                                                                    | < 🖸 🗆 🗖 🗙 |
|----------------------------------------------------------------------------------------------------|----------------------------------------------------------------------------------------------------|-----------|
| K 🚮 11                                                                                                    | Print Preview of LP01 Page 00001 of 00004                                                                                                    |           |
| PDF! V Mor                                                                                                  | e 🗸                                                                                                    | ම් Exit   |
|                                                                                                    | SISTEM MAKLUMAT PERKHIDMATAN AWAM                                                                                                    |           |
|                                                                                                    | MOHAMAD AMIR WAFI BIN HAJI ARIFFIN                                                                                                    |           |
|                                                                                                    | BUTIR-BUTIR PERIBADI                                                                                                    |           |
| Jantina<br>Taraf Kelamin<br>Tarikh Lahir<br>Tempat Lahir<br>Warganegara                                     | : LELAKI Bangsa : MELAYU<br>: KAHWIN Ugama : ISLAM<br>: 01.01.1990 Etnik : MELAYU<br>: BRUNEI DARUSSALAM Kerakyatan : CITIZEN<br>: BRUNEI DARUSSALAM Rank : -                                                                                                    |           |
| Maklumat Pengenalan<br>Nombor K/P<br>Warna K/P<br>Tempat Dikeluarkan<br>Tarikh Dikeluarkan<br>Tarikh Mansuh | Image: Nombor Paspot         Image: Second Second Seco |           |
| Jenis Lesen Memandu<br>Nombor Lesen                                                                         | : 03 - PRIVATE AND COMMERCIAL VEHICLES NET WEIGHT BELOW 3000KG<br>: T01100311G20/2020                                                                                                    |           |
| Alamat:                                                                                                    |                                                                                                    |           |
| Alamat Rumah:                                                                                               | Alamat Tetap: Alamat Persuratan:                                                                                                    |           |
| NO. 7, SIMPANG 32-3<br>KG ANGGEREK DESA                                                                     | 7 NO. 2, SIMPANG 37-32 NO. 7, SIMPANG 32-37<br>BERAKAS KG ANGGEREK DESA, BERAKAS KG ANGGEREK DESA, BERAKAS                                                                                                    |           |
|                                                                                                    |                                                                                                    |           |

11. Enter PDF! into the Search bar to convert Rekod Perkhidmatan (Service

Record) into PDF format.

| ≡                                                                                                    |                                                                                                    | < 🖻   _ 🗗 × |
|----------------------------------------------------------------------------------------------------|----------------------------------------------------------------------------------------------------|-------------|
| < SAP                                                                                                    | Print Preview of LP01 Page 00001 of 00004                                                                                                    |             |
| ✓ More ✓                                                                                                    |                                                                                                    | Exit        |
|                                                                                                    | SISTEM MAKLUMAT PERKHIDMATAN AWAM<br>Rekod Perkhidmatan Untuk                                                                                                    |             |
| Jantina : LELAKI<br>Taraf Kelamin : KAHWIN<br>Tarikh Lahir : 01.01.19<br>Tempat Lahir : BRUNEI<br>Warganegara : BRUNEI<br>Maklumat Pengenalan:<br>Nombor K/P : 0110031<br>Warna K/P : YELLOW<br>Tempat Dikeluarkan : BRUNEI<br>Tarikh Dikeluarkan : BRUNEI<br>Tarikh Mansuh : 01.01.20<br>Jenis Lesen Memandu : 03 - PRI<br>Nombor Lesen : T011003 | SAP GUI Security     ×         The system is trying to create the file         C:\Users\amir.ariffin\AppData\Loca\\Temp\a219660_5616smart.pdf       in the directory       C:\Users\amir.ariffin\AppData\Loca\\Temp\       Do you used to arent the permission to modify the parent directory and all its subdirectories?       R     12       Decision       Image: Allow       Decision       Mate AND COMMERCIAL VEHICLES NET WEIGHT BELOW 3000KG |             |
| Alamat Rumah:<br>NO. 7, SIMPANG 32-37<br>KG ANGGEREK DESA. BERAKAS                                                                                                    | Alamat     Tetap:     Alamat     Persuratan:       NO. 2, SIMPANG 37-32     NO. 7, SIMPANG 32-37       KG ANGGEREK DESA, BERAKAS     KG ANGGEREK DESA, BERAKAS                                                                                                    |             |

12. Click on \_\_\_\_\_\_ for SAP GUI to create the file in PDF format.

#### The **PDF Preview** will be displayed.

| Ξ |                                                                                                    |          | < 🖻   _ 🗗 × |
|---|----------------------------------------------------------------------------------------------------|----------|-------------|
|   | ■ PDF Preview                                                                                                    | ×        |             |
|   |                                                                                                    | <b>^</b> | ਰਿ Exit     |
|   | ■ ♣   ━ +   ⋋                                                                                                    |          |             |
|   | SISTEM MAKLUMAT PERKHIDMATAN AWAM                                                                                                    |          |             |
|   | Mekad Perkhamatan Untuk<br>MOHAMAD AMIR WAFI BIN HAJI ARIFFIN                                                                                                    |          |             |
|   | BUTIR-BUTIR PERIBADI                                                                                                    |          |             |
|   | Jantina : LEJAKI Bangsa : MELAYU<br>Taraf Kelamin : KAHVIN Ugama : ISLAM<br>Tarihk Lahir : 01.01.1990 Etnik : MELAYU<br>Tempat Lahir : BRUNEI DARUSSALAM Kerakyatan : CTIZEN<br>Warganegara : BRUNEI DARUSSALAM Rank :-                                                                                                    | 11       |             |
|   | Maklumat Pengenalan:                                                                                                    |          |             |
|   | Nombor K/P         :01100311         Nombor Apagot         :-           Wana K/P         YELOW         Tempat Dikeluarkan         :-           Tempat Dikeluarkan         BRUNEI DARUSSALAM         Tarikh Dikeluarkan         :-           Tarikh Dikeluarkan         01.01 2016         Tarikh Mansuh         :-           Tarikh Mansuh         :01.01 2016         Tarikh Mansuh         :-           Jenis Lesen Memandu         :03.1FRVATE AND COMMERCIAL VEHICLES NET WEIGHT BELOW 3000KG         Nombor Lesen |          |             |
|   | Alamat:                                                                                                    |          |             |
|   | Alamat Rumah:         Alamat Tetap:         Alamat Persuratan:           NO.7. SIMPANG 32-37         NO.2. SIMPANG 37-32         NO.7. SIMPANG 32-37           NG ANGGEREK DESA:         BERAKAS         KG ANGGEREK DESA:                                                                                                    | ÷        |             |
|   |                                                                                                    | 8        |             |

User may scroll down the PDF Preview.

))

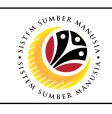

| =                                                                                                    |                                                                                                    |                                                                                                    |                                                                         |   |     | < 🖻   _ 🗗 × |
|----------------------------------------------------------------------------------------------------|----------------------------------------------------------------------------------------------------|----------------------------------------------------------------------------------------------------|-------------------------------------------------------------------------|---|-----|-------------|
| ≡                                                                                                    |                                                                                                    | PDF Preview                                                                                                    |                                                                         | × | <   |             |
|                                                                                                    | 13 1.                                                                                                    | 4<br><b> −+</b>  ⊼)                                                                                                    |                                                                         | Î |     | € Exit      |
| Jantina<br>Tarat Kelamin<br>Tarih Lahir<br>Tempat Lahir<br>Warganegara                                                                            | SISTEM MAKLUM<br>Rekod<br>MOHAMAD AI<br>BUTII<br>: KAHWIN<br>: OI.01.1990<br>: BRUNEI DARUSSALAM<br>: BRUNEI DARUSSALAM                  | AT PERKHIDMATAI<br>Perkhidmatan Untuk<br>IIR WAFI BIN HAJI ARIFI<br>R-BUTIR PERIBADI<br>Bangsa<br>Ugama<br>Enik<br>Kerakyatan<br>Rank | N AWAM<br>FIN<br>I MELAYU<br>I MELAYU<br>I MELAYU<br>I CITIZEN<br>I T   |   |     |             |
| Maklumat Pengenalan<br>Nombor K/P<br>Wama K/P<br>Tempat Dikeluarkan<br>Tarikh Dikeluarkan<br>Tarikh Mansuh<br>Jenis Lesen Memandu<br>Nombor Lesen | :<br>: 01100311<br>: YELOW<br>: BRUNE DARUSSALAM<br>: BRUNE 2016<br>: 01 0112026<br>: 03 - PRIVATE AND COMMERCIAL<br>: T01100311G20/2020 | Nombor Paspot<br>Tempat Dikeluarkan<br>Tarikh Dikeluarkan<br>Tarikh Mansuh<br>VEHICLES NET WEIGHT E                                   | <br><br>BELOW 3000KG                                                    |   |     |             |
| Alamat:<br>Alamat Rumah:<br>NO. 7, SIMPANG 32-3<br>KG ANGGEREK DESA.                                                                              | Alamat Tetap:<br>7 N.O. 2., SIMPANG<br>BERAKAS KG ANGGEREK D                                                                             | 37-32<br>ESA. BERAKAS                                                                                                    | Alamat Persuratan:<br>NO. 7. SIMPANG 32-37<br>KG ANGGEREK DESA. BERAKAS | ¢ | (AS |             |

13. Click on 📕 to save Rekod Perkhidmatan (Service Record)

14. Click on 🔄 to print *Rekod Perkhidmatan* (Service Record)

User (HR Administrator) can scroll down the Rekod Perkhidmatan (Service Record)

to view the contents. The following is an example for the searched personnel.

| = |                                                                                                    |                                                                                                    |                                                                                       |   |    | < 🖻   🗕 | ∃ ×  |
|---|----------------------------------------------------------------------------------------------------|----------------------------------------------------------------------------------------------------|---------------------------------------------------------------------------------------|---|----|---------|------|
| : | ≡                                                                                                    | PDF Preview                                                                                                    |                                                                                       | × |    |         |      |
|   |                                                                                                    | SISTEM MAKLUMAT PERKHIDMATAN<br>Rekod Perkhidmatan Untuk<br>MOHAMAD AMIR WAFI BIN HAJI ARIFFI<br>BUTIR-BUTIR PENBADI                                                                                    | AWAM                                                                                  | Ŷ |    | đ       | Exit |
|   | Jantina : LEL<br>Taraf Kelamin : KAl<br>Tarikh Lahir : 01,<br>Tempat Lahir : BR<br>Warganegara : BRU                                                                | LAKI Bangsa<br>KHWIN Ugama<br>01.1990 Etnik<br>RUNEI DARUSSALAM Korakyatan<br>UNEI DARUSSALAM Rank                                                                                                    | : MELAYU<br>ISLAM<br>MELAYU<br>: CITIZEN<br>                                          |   |    |         |      |
|   | Maklumat Pengenalan:                                                                                                    |                                                                                                    |                                                                                       |   |    |         |      |
|   | Nombor K/P : 011<br>Warna K/P : YEI<br>Tempat Dikeluarkan : BR<br>Tarikh Dikeluarkan : 01.<br>Tarikh Mansuh : 01.<br>Jenis Lesen Memandu : 03<br>Nombor Lesen : T01 | 100311 Nombor Paspot<br>ELCW Tempat Dikeluarkan<br>UNE DARUSSALAM Tarikh Dikeluarkan<br>0.1.2016 Tarikh Mansuh<br>0.1.2026 Tarikh Mansuh<br>1.1.2026 NUENCEAL VEHICLES NET WEIGHT BI<br>1100311620/2020 |                                                                                       |   |    |         |      |
|   | Alamat:                                                                                                    |                                                                                                    |                                                                                       |   |    |         |      |
|   | Alamat Rumah:                                                                                                    | Alamat Tetap:                                                                                                    | Alamat Persuratan:                                                                    |   |    |         |      |
|   | NO. 7, SIMPANG 32-37<br>KG ANGGEREK DESA, BERAI<br>BRUNEI-MUARA<br>BRUNEI DARUSSALAM                                                                                | NO. 2, SIMPANG 37-32<br>KAS KG ANGGEREK DESA, BERAKAS<br>BRUNE-MUARA<br>BRUNEI DARUSSALAM                                                                                                    | NO. 7, SIMPANG 32-37<br>KG ANGGEREK DESA, BERAKAS<br>BRUNE-MUARA<br>BRUNEI DARUSSALAM |   |    |         | . 1  |
|   | Poskod: BB3713                                                                                                    | Poskod: BB3713                                                                                                    | Poskod: BB3713                                                                        |   |    |         |      |
|   | Nombor Telefon:                                                                                                    |                                                                                                    |                                                                                       |   |    |         |      |
|   | Rumah (H) : 238<br>Pejabat (O) : 238<br>Telefon Bimbit (M) : 800                                                                                                    | 82227<br>82238<br>00311                                                                                                    |                                                                                       |   |    |         |      |
|   | Emel : AM                                                                                                    | MIR.ARIFFIN@PMO.GOV.BN                                                                                                    |                                                                                       |   |    |         |      |
|   |                                                                                                    |                                                                                                    |                                                                                       | ^ |    |         |      |
|   | I                                                                                                    |                                                                                                    |                                                                                       |   | AS |         | 0    |
|   |                                                                                                    |                                                                                                    |                                                                                       | × |    |         |      |
|   |                                                                                                    |                                                                                                    |                                                                                       |   |    |         |      |

 $\ensuremath{\mathsf{SSM\_UG\_PA\_Back}}$  End (SAP GUI)\_Rekod Perkhidmatan (Service Record)\_v1.0

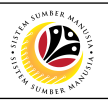

#### Note:

• If there are any inaccurate or missing information, the user (HR administrator) is to maintain (such as create, edit or delete) the fields via respective Infotype in **Maintain HR** 

#### Master Data (PA30) page.

• The contents of the Rekod Perkhidmatan (Service Record) are selected at the

Employee Portfolio Report (ZFR02) page.

| _           |                                                                                                    |                                                                                                    |                                                                                                    |                                                                                                    |             |       | < 🗉 i 🗕 🗖 🗙                                                                                                    |
|-------------|----------------------------------------------------------------------------------------------------|----------------------------------------------------------------------------------------------------|----------------------------------------------------------------------------------------------------|----------------------------------------------------------------------------------------------------|-------------|-------|----------------------------------------------------------------------------------------------------|
| =           | 1                                                                                                    | PD                                                                                                    | OF Preview                                                                                                    |                                                                                                    | ×           |       |                                                                                                    |
| ſ           |                                                                                                    |                                                                                                    |                                                                                                    |                                                                                                    | <b>)</b>    |       | 🖶 Exit                                                                                                    |
|             |                                                                                                    | BUTIR-BUTIR                                                                                                    | R KELUARGA                                                                                                    |                                                                                                    |             |       |                                                                                                    |
|             | Maklumat Suami/Isteri:                                                                                                    |                                                                                                    | Torof Kolomin                                                                                                    |                                                                                                    |             |       | ×                                                                                                    |
|             | Nama: NUR SYIQAH A                                                                                                    | ABDULLAH                                                                                                    | Tarikh Lahir                                                                                                    | 01.02.1990                                                                                                    |             |       |                                                                                                    |
|             | Nombor K/P: : 01113113<br>Nombor Paspot: : -                                                                                                    |                                                                                                    | Tempat Lahir<br>Warganegara                                                                                                    | : BRUNEI DARUSSALAM<br>: BRUNEIAN                                                                                 |             |       |                                                                                                    |
|             | Jantina: : FEMALE                                                                                                    |                                                                                                    | Tarikh Meninggal                                                                                                    | :,,                                                                                                    | 11 - E      |       |                                                                                                    |
|             | Maklumat Anak:                                                                                                    |                                                                                                    | tendine.                                                                                                    |                                                                                                    |             |       |                                                                                                    |
|             | Nombor Orutan : 01<br>Nama : HARIS MOHAM                                                                                                    | IAD AMIR WAFI                                                                                                    | Jantina<br>Tarikh Lahir                                                                                                    | 01.03.2018                                                                                                    |             |       |                                                                                                    |
|             | Nombor Surat Beranak : -<br>Nombor K/P : -                                                                                                    |                                                                                                    | Tempat Lahir<br>Warganegara                                                                                                    | : BRUNEI DARUSSALAM<br>: BRUNEIAN                                                                                 |             |       |                                                                                                    |
|             | Nombor Paspot : -                                                                                                    |                                                                                                    | Tarikh Meninggal                                                                                                    | :                                                                                                    |             |       |                                                                                                    |
|             |                                                                                                    | BUTIR-BUTIR PENDI                                                                                                    | DIKAN / KELULUSAN                                                                                                    |                                                                                                    |             |       |                                                                                                    |
|             | Maklumat Pendidikan Tertinggi:                                                                                                    |                                                                                                    |                                                                                                    |                                                                                                    |             |       |                                                                                                    |
|             | Bidang Pendidikan : ACCOUNT/BUSI                                                                                                    | INESS/FINANCE/BANK                                                                                                    |                                                                                                    |                                                                                                    |             |       |                                                                                                    |
|             | Pusat Pengajian : UNIVERSITY OF                                                                                                    | F BRUNEI DARUSSALAM                                                                                                    |                                                                                                    |                                                                                                    |             |       |                                                                                                    |
|             | Tarikh Dianugerahkan : 31.08.2015                                                                                                    | 5 UPPER (2.1)                                                                                                    |                                                                                                    |                                                                                                    |             |       |                                                                                                    |
|             | Catitan : -                                                                                                    |                                                                                                    |                                                                                                    |                                                                                                    |             |       |                                                                                                    |
|             |                                                                                                    | BUTIR-BUTIR PEPER                                                                                                    | IKSAAN KERAJAAN                                                                                                    |                                                                                                    |             |       |                                                                                                    |
|             | Maklumat Peperiksaan Keraiaan:                                                                                                    |                                                                                                    |                                                                                                    |                                                                                                    |             |       |                                                                                                    |
|             | TIDAK ADA DATA                                                                                                    |                                                                                                    |                                                                                                    |                                                                                                    | 11 - P      |       |                                                                                                    |
|             | Maklumat Peperiksaan Lain:                                                                                                    |                                                                                                    |                                                                                                    |                                                                                                    |             |       |                                                                                                    |
|             | TIDAK ADA DATA                                                                                                    |                                                                                                    |                                                                                                    |                                                                                                    |             |       |                                                                                                    |
|             |                                                                                                    |                                                                                                    |                                                                                                    |                                                                                                    |             |       |                                                                                                    |
|             |                                                                                                    | BUTIR-BUTIR LA                                                                                                    | TIHAN / KURSUS                                                                                                    |                                                                                                    |             |       |                                                                                                    |
|             |                                                                                                    |                                                                                                    |                                                                                                    |                                                                                                    | 0           |       |                                                                                                    |
|             |                                                                                                    |                                                                                                    |                                                                                                    |                                                                                                    |             | (AS   | 0                                                                                                    |
|             |                                                                                                    |                                                                                                    |                                                                                                    |                                                                                                    | ×           |       |                                                                                                    |
|             |                                                                                                    |                                                                                                    |                                                                                                    |                                                                                                    |             |       |                                                                                                    |
|             |                                                                                                    |                                                                                                    |                                                                                                    |                                                                                                    |             |       |                                                                                                    |
| ≡           |                                                                                                    |                                                                                                    |                                                                                                    |                                                                                                    |             |       | < 🗗   🗖 🗙                                                                                                    |
| =           | =                                                                                                    | PE                                                                                                    | OF Preview                                                                                                    |                                                                                                    | ×           | *     | < @   _ = = ×                                                                                                    |
| =           | 1                                                                                                    | PE                                                                                                    | DF Preview                                                                                                    |                                                                                                    | ×           | (     | < @   _ = ×                                                                                                    |
|             | 5                                                                                                    | PE<br>TIDAK A                                                                                                    | DF Preview                                                                                                    |                                                                                                    | ×<br>1 0    | <     | < 값   _ 급 ×<br>중 Exit                                                                                                    |
| =<br>=<br>- | 5                                                                                                    | PE<br>TIDAK AI                                                                                                    | DF Preview                                                                                                    |                                                                                                    | ×<br>T °    | (<br> | < 6 · 1 - 급 ×<br>중 Exit                                                                                                    |
|             | =<br>                                                                                                    | pe<br>Tidak a<br>Keboleha                                                                                                    | DF Preview<br>DA DATA<br>N BAHASA                                                                                                    |                                                                                                    | ×           | (     | < 6 <sup>0</sup>   _ 급 ×<br>중 Exit                                                                                                    |
|             | E                                                                                                    | PE<br>TIDAK AI<br>KEBOLEHA<br><u>Menulis:</u>                                                                                                    | DF Preview<br>DA DATA<br>N BAHASA<br><u>Bertutur:</u>                                                                                                    | Membaca:                                                                                                    | ×<br>-      |       | < d <sup>C</sup>   → ×                                                                                                    |
|             | E                                                                                                    | PE<br>TIDAK AI<br>KEBOLEHA<br>Menulis:<br>BAIK                                                                                                    | DF Preview<br>DA DATA<br>N BAHASA<br><u>Bertutur:</u><br>BAIK                                                                                                    | Membaca:<br>BAIK                                                                                                  | ×           |       | < 6 <sup>0</sup>   _ 급 ×<br>급 Exit                                                                                                    |
|             | Bahasa/Loghat:<br>BNGLISH<br>MELAYU BRUNB                                                                                                    | PE<br>TIDAK AI<br>KEBOLEHA<br>Menulis:<br>BAIK<br>FASIH                                                                                                    | DF Preview<br>DA DATA<br>IN BAHASA<br>BAIK<br>FASIH                                                                                                    | <u>Membaca:</u><br>BAIK<br>FASIH                                                                                  | ×<br>-      |       | <ul> <li>CO<sup>®</sup>   □ ×</li> <li>C<sup>®</sup> Exit</li> </ul>                                                                                                    |
|             | Bahasa'Loghat:<br>BKGLSH<br>MELAYU BRUNE                                                                                                    | PE<br>TIDAK AI<br>KEBOLEHA<br>Menulis:<br>BAIK<br>FASIH                                                                                                    | DF Preview<br>DA DATA<br>N BAHASA<br><u>Bertutur:</u><br>BAIK<br>FASIH                                                                                               | Membaca:<br>BAIK<br>FASIH                                                                                         | ×           |       | < of   _ d ×<br>d Exit                                                                                                    |
|             | Bahasa'Loghat:<br>BKGUSH<br>MELAYU BRUNEI                                                                                                    | PE<br>TIDAK A<br>KEBOLEHA<br>Menulis:<br>BAIK<br>FASIH<br>PENILAIAN<br>YIDAK A                                                                                  | DF Preview<br>DA DATA<br>N BAHASA<br><u>Bertutur:</u><br>BAIK<br>FASIH                                                                                               | <u>Membaca:</u><br>BAIK<br>FASIH                                                                                  | ×           |       | < @   ×<br>@ Exit<br>℃                                                                                                    |
|             | E<br>Bahasa'Loghat:<br>BKGLISH<br>MELAYU BRUNE                                                                                                    | PE<br>TIDAK AI<br>KEBOLEHA<br>Menulis;<br>BAIK<br>FASIH<br>PENILAIAN<br>TIDAK AI                                                                                | DF Preview<br>DA DATA<br>IN BAHASA<br>BAIK<br>FASIH<br>I PRESTASI<br>DA DATA                                                                                         | <u>Membaca:</u><br>BAIK<br>FASIH                                                                                  | ×           |       | < 쇼   _ 근 ×                                                                                                    |
|             | E Bahasa'Loghat:<br>BNGUSH<br>MELAYU BRUNEI                                                                                                    | PE<br>TIDAK AI<br>KEBOLEHA<br>Menulis:<br>BAIK<br>FASIH<br>PENILAIAN<br>TIDAK AI<br>PENGALAM                                                                    | DF Preview<br>DA DATA<br>IN BAHASA<br>BAIK<br>FASIH<br>I PRESTASI<br>DA DATA<br>AAN KERJA                                                                            | <u>Membaca:</u><br>BAIK<br>FASIH                                                                                  | ×           |       | < 6 <sup>0</sup>   _                                                                                                    |
|             | Bahasa/Loghat:<br>BNGUSH<br>MELAYU BRUNE                                                                                                    | PE<br>TIDAK AI<br>KEBOLEHA<br>Menulis:<br>BAIK<br>FASIH<br>PENILAIAN<br>TIDAK AI<br>PENGALAN<br>000 31 12 2020                                                  | DF Preview<br>DA DATA<br>IN BAHASA<br>BAIK<br>FASIH<br>I PRESTASI<br>DA DATA<br>MAN KERJA                                                                            | <u>Membaca:</u><br>BAIK<br>FASIH                                                                                  | ×<br>-      |       | く 四 一 一 戸 ×<br>合 Exit                                                                                                    |
|             | E  Bahasa/Loghat: ENGLISH MELAYU BRUNE  Tarikh Mula Tarikh Mula :01.01.2016 Hing Nama Majikan :01.01.2016 Hing                                                                                                    | PE<br>TIDAK AI<br>KEBOLEHA<br>Menutis;<br>BAIK<br>FASIH<br>PENILAIAN<br>TIDAK AI<br>PENGALAN<br>000 31.12.2020                                                  | DF Preview DA DATA IN BAHASA Bertutur: BAIK FASIH I PRESTASI DA DATA AAN KERJA                                                                                       | Membaca:<br>BAIK<br>FASIH                                                                                         | ×<br>-<br>- |       | < 쇼   _ 근 ×                                                                                                    |
|             | E  Bahasa/Loghat: ENGLISH MELAYU BRUNE  Tarikh Mula :: 01.01.2016 Hing Nama Majikan :: ANALYST Butir-Butir Pekerjaan :: -                                                                                                    | PE<br>TIDAK AI<br>KEBOLEHA<br>Menulis:<br>BAIK<br>FASIH<br>PENILAIAN<br>TIDAK AI<br>PENGALAN<br>000 31.12.2020                                                  | DF Preview DA DATA N BAHASA Bertutur: BAIK FASIH I PRESTASI DA DATA AAN KERJA                                                                                        | Membaca:<br>BAIK<br>FASIH                                                                                         | ×<br>•      |       | < 쇼   _ 근 ×                                                                                                    |
|             | E                                                                                                    | PE<br>TIDAK AI<br>KEBOLEHA<br>Menulis:<br>BAIK<br>FASIH<br>PENILAIAN<br>TIDAK AI<br>PENGALAM<br>0000 31.12.2020                                                 | DF Preview<br>DA DATA<br>IN BAHASA<br>BAIK<br>FASIH<br>I PRESTASI<br>DA DATA<br>AAN KERJA                                                                            | <u>Membaca:</u><br>BAIK<br>FASIH                                                                                  | ×<br>-      |       | < o <sup>®</sup>   → ×                                                                                                    |
|             | E   Bahasa/Loghat: ENGLISH  MELAYU BRUNEI  Tarikh Mula : 01.01.2016 Hing Nama Majikan : ANALYST Butir-Butir Pekerjaan : -                                                                                                    | PE<br>TIDAK AI<br>KEBOLEHA<br>Menulis:<br>BAIK<br>FASIH<br>PENILAIAN<br>TIDAK AI<br>PENGALAN<br>0ga 31.12.2020<br>REKOD P                                       | DF Preview DA DATA IN BAHASA Bertutur: BAIK FASIH I PRESTASI DA DATA AAN KERJA ERCUTIAN DA DATA                                                                      | <u>Membaca:</u><br>BAIK<br>FASIH                                                                                  |             |       | < of   _ D ×                                                                                                    |
|             | E  Bahasa/Loghat: ENGUSH MELAYU BRUNEI  Tarikh Mula : 01.01.2016 Hing Nama Majikan : ANALYST Butir-Butir Pekerjaan : -                                                                                                    | PE<br>TIDAK AI<br>KEBOLEHA<br>Menulis:<br>BAIK<br>FASIH<br>PENILAIAN<br>TIDAK AI<br>PENGALAN<br>0ga 31.12.2020<br>REKOD PI<br>TIDAK AI                          | DF Preview DA DATA IN BAHASA Bertutur: BAIK FASIH I PRESTASI DA DATA MAN KERJA ERCUTIAN DA DATA                                                                      | Membaca:<br>BAIK<br>FASIH                                                                                         |             |       | <br><br> |
|             | E   Bahasa/Loghat: ENGUSH  MELAYU BRUNE  Tarikh Mula : 01.01.2016 Hing Nama Majikan : ANALYST Butir-Butir Pekerjaan : -  LANTIKAN S                                                                                                    | PE<br>TIDAK AI<br>KEBOLEHA<br>Menulis:<br>BAIK<br>FASIH<br>PENILAIAN<br>TIDAK AI<br>PENGALAN<br>000 31.12.2020<br>REKOD PI<br>TIDAK AI                          | DF Preview DA DATA IN BAHASA Bertutur: BAIK FASIH I PRESTASI DA DATA MAN KERJA ERCUTIAN DA DATA LANTIKAN BAGI PEGA                                                   | Membaca:<br>BAIK<br>FASIH<br>WAI KERAJAAN                                                                         |             |       | < of   _ Ə ×                                                                                                    |
|             | E                                                                                                    | PE<br>TIDAK AI<br>KEBOLEHA<br>Menulis:<br>BAIK<br>FASIH<br>PENILAIAN<br>TIDAK AI<br>PENGALAM<br>000 31.12.2020<br>REKOD PI<br>TIDAK AI                          | DF Preview DA DATA IN BAHASA Bertutur: BAIK FASIH I PRESTASI DA DATA MAN KERJA ERCUTIAN DA DATA LANTIKAN BAGI PEGA Jawatan :                                         | Membaca:<br>BAIK<br>FASIH<br>WAI KERAJAAN<br>POSITION A15                                                         |             |       | < 6 <sup>0</sup>   _                                                                                                    |
|             | E                                                                                                    | PE<br>TIDAK AI<br>KEBOLEHA<br>Menulis:<br>BAIK<br>FASIH<br>PENILAIAN<br>TIDAK AI<br>PENGALAM<br>000 31.12.2020<br>REKOD PI<br>TIDAK AI<br>KEKARANG DAN SEJARAH  | DF Preview DA DATA N BAHASA N BAHASA Partutur: BAIK FASIH I PRESTASI DA DATA ANN KERJA ERCUTIAN DA DATA LANTIKAN BAGI PEGA Jawatan : I anggagaji :                   | Membaca:<br>BAIK<br>FASIH<br>WAI KERAJAAN<br>POSITION A15<br>C5                                                   |             |       | < o <sup>®</sup>   → ×                                                                                                    |
|             | E                                                                                                    | PE<br>TIDAK AI<br>KEBOLEHA<br>Menulis:<br>BAIK<br>FASIH<br>PENILAIAN<br>TIDAK AI<br>PENGALAM<br>909a 31.12.2020<br>REKOD PI<br>TIDAK AI                         | DF Preview DA DATA IN BAHASA IN BAHASA Bertutur: BAIK FASIH I PRESTASI DA DATA ANN KERJA ERCUTIAN DA DATA ERCUTIAN DA DATA LANTIKAN BAGI PEGA Jawatan : Tanggagaji : | Membaca:<br>BAIK<br>FASIH<br>WAI KERAJAAN<br>POSITION A15<br>C5<br>S3,320.00                                      |             |       | < of   _ D ×                                                                                                    |
|             | E                                                                                                    | PE<br>TIDAK AI<br>KEBOLEHA<br>Menulis:<br>BAIK<br>FASIH<br>PENILAIAN<br>TIDAK AI<br>PENGALAN<br>QUA 31.12.2020<br>REKOD PI<br>TIDAK AI                          | DF Preview DA DATA IN BAHASA IN BAHASA Bertutur: BAIK FASIH I PRESTASI DA DATA AAN KERJA ERCUTIAN DA DATA LANTIKAN BAGI PEGA Jawatan : Tangagagij : Gaji Sekarang :: | Membaca:<br>BAIK<br>FASIH<br>WAI KERAJAAN<br>POSITION A15<br>C5<br>3,320.00                                       |             |       | < of   _ Ə ×                                                                                                    |
|             | E                                                                                                    | PE<br>TIDAK AI<br>KEBOLEHA<br>Menulis:<br>BAIK<br>FASIH<br>PENILAIAN<br>TIDAK AI<br>PENGALAN<br>099a 31.12.2020<br>REKOD PI<br>TIDAK AI<br>KEKARANG DAN SEJARAH | DF Preview DA DATA IN BAHASA Pertutur: BAIK FASIH I PRESTASI DA DATA ANN KERJA ERCUTIAN DA DATA LANTIKAN BAGI PEGA Jawatan : Tanggagaji : Gaji Sekarang :: an:       | Membaca:<br>BAIK<br>FASIH<br>FASIH<br>WAI KERAJAAN<br>POSITION A15<br>C5<br>3,320.00<br>Tanggagaji Gaji Terakhir; |             |       | 〈 dů   _                                                                                                    |
|             | E    Bahasa/Loghat: ENGUSH MELAYU BRUNE  Tarikh Mula : 01.01.2016 Hing Nona Majkan : ANALYST Buttr-Buttr Pekerjaan : -  LANTIKAN S Tarikh Mula: 01.07.2021 Kementerjan/Jabatan: JFM, PRIME MINISTER#S OFFICE Tarikh Mula: Hingga: Jabatan:      | PE<br>TIDAK AI<br>KEBOLEHA<br>Menulis:<br>BAIK<br>FASIH<br>PENILAIAN<br>TIDAK AI<br>PENGALAN<br>Oga 31.12.2020<br>REKOD PI<br>TIDAK AI<br>KEKARANG DAN SEJARAH  | DF Preview DA DATA IN BAHASA ERCUTIAN DA DATA ERCUTIAN DA DATA LANTIKAN BAGI PEGA Jawatan : Tanggagaji : Gaji Sekarang : an:                                         | Membaca:<br>BAIK<br>FASIH<br>WAI KERAJAAN<br>POSITION A15<br>C5<br>3,320.00<br>Tanggagaji/Gaji Terakhir;          |             |       | < @   ×                                                                                                    |
|             | E                                                                                                    | PE<br>TIDAK AI<br>KEBOLEHA<br>Menulis:<br>BAIK<br>FASIH<br>PENILAIAN<br>TIDAK AI<br>PENGALAM<br>000 31.12.2020<br>REKOD PI<br>TIDAK AI<br>EKARANG DAN SEJARAH   | DF Preview DA DATA N BAHASA  N BAHASA  ERCUTIAN DA DATA  ANN KERJA  ERCUTIAN DA DATA LANTIKAN BAGI PEGA Jawatan : Gaji Sekarang : an:                                | Membaca:<br>BAIK<br>FASIH<br>FASIH<br>WAI KERAJAAN<br>POSITION A15<br>C5<br>3,320.00<br>Tanggagaji/Gaji Terakhirj |             |       | < d   _ D ×                                                                                                    |
|             | E                                                                                                    | PE<br>TIDAK AI<br>KEBOLEHA<br>Menulis:<br>BAIK<br>FASIH<br>PENILAIAN<br>TIDAK AI<br>PENGALAM<br>0000 31.12.2020<br>REKOD PI<br>TIDAK AI<br>SEKARANG DAN SEJARAH | DF Preview DA DATA IN BAHASA Ercutur: BAIK FASIH I PRESTASI DA DATA ANN KERJA ERCUTIAN DA DATA LANTIKAN BAGI PEGA Jawatan : Gaji Sekarang : an:                      | Membaca:<br>BAIK<br>FASIH<br>FASIH<br>WAI KERAJAAN<br>POSITION A15<br>C5<br>3,320.00<br>Tanggagaji/Gaji Terakhir: |             | CAS   | < d <sup>C</sup>   _ d <sup>C</sup> ×                                                                                                    |
|             | E    Bahasa'Loghat: ENGLISH  MELAYU BRUNEI  Tarikh Mula : 01.01.2016 Hing Nama Majikan : ANALYST Butir-Butir-Pekerjaan : -  LANTIKAN S  Tarikh Mula: 01.07.2021 Kementerlan'Jabatan: JFM, PRIME MINISTER#S OFFICE Tarikh Mula: Hingga: Jabatan: | PE<br>TIDAK AI<br>KEBOLEHA<br>Menulis:<br>BAIK<br>FASIH<br>PENILAIAN<br>TIDAK AI<br>PENGALAM<br>000a 31.12.2020<br>REKOD PI<br>TIDAK AI<br>KEKARANG DAN SEJARAH | DF Preview DA DATA IN BAHASA EACUTIAN DA DATA ERCUTIAN DA DATA ERCUTIAN DA DATA LANTIKAN BAGI PEGA Jawatan : Tanggagaji : Gaji Sekarang :: an:                       | Membaca:<br>BAIK<br>FASIH<br>FASIH<br>WAI KERAJAAN<br>POSITION A15<br>C5<br>3,320.00<br>Tanggagaji/Gaji Terakhir( |             | CAS   |                                                                                                    |

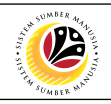

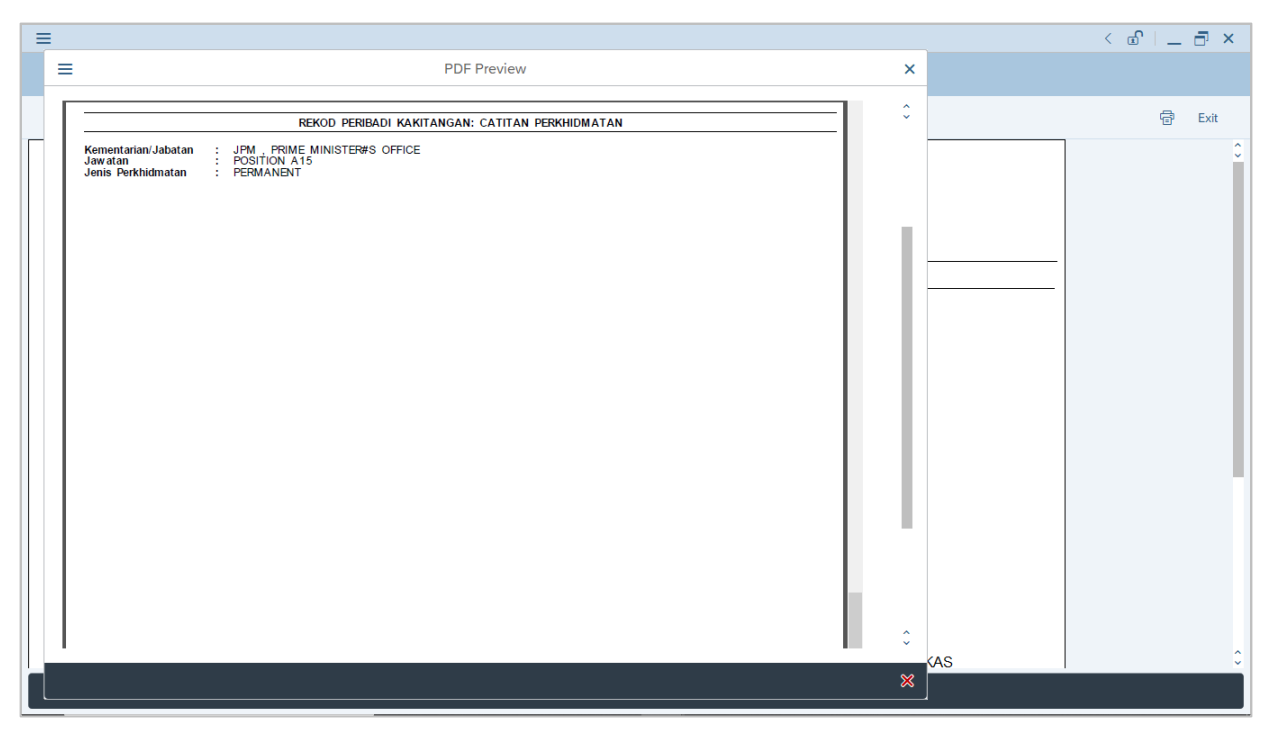